#### この章でおこなうこと

Windows2000 を搭載したパソコンを使って、 無線 LAN ネットワークに接続するための設 定をおこないます。

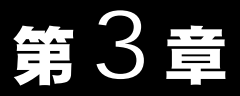

# Windows2000 編

| 3.1 | PCI バスアダプタを使えるようにします                       |
|-----|--------------------------------------------|
|     | Step 1 PCI バスアダプタを取り付ける前に                  |
|     | Step 2 PCI バスアダプタを取り付ける                    |
|     | Step 3 PCI バスアダプタのドライバをインストールする 64 ページへ    |
|     | Step 4 PCI バスアダプタが正常に動作しているか確認する … 68 ページへ |
| 3.2 | 無線 LAN カードを使えるようにします                       |
|     | Step 5   無線 LAN カードを取り付ける                  |
|     | Step 6 無線 LAN カードのドライバをインストールする 71 ページへ    |
|     | Step 7 無線 LAN カードが正常に動作しているか確認する73 ページへ    |
| 3.3 | ネットワークに接続するための準備をします                       |
|     | Step 8 ネットワークの設定をする                        |
|     | Step 9 クライアントマネージャをインストールする                |
| 3.4 | ネットワークへ接続します                               |
|     | Step 10 -a 無線 LAN パソコン同士で通信する              |
|     | Step 10 -b Wi-Fi 対応の他社製無線 LAN 製品と通信する      |
|     | Step 11 通信をおこなう                            |

## Windows2000

## 作業の流れ

パソコンから無線 LAN のネットワークに接続する手順は、以下の通りです。

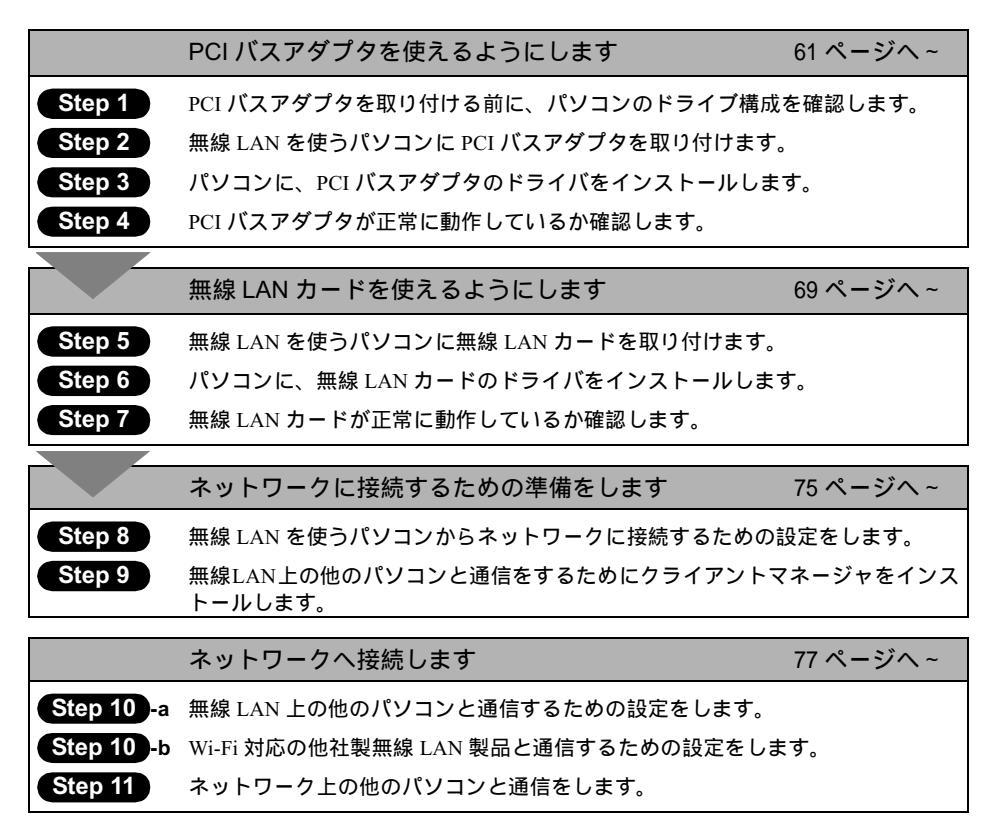

# 3.1 PCI バスアダプタを使えるようにします

デスクトップパソコンで無線 LAN のネットワークに接続するには、無線 LAN カードを 装着する PC カードスロット(TYPE )が必要です。PCI バスアダプタを取り付ける ことによって、デスクトップパソコンに PC カードスロット(TYPE )を装備するこ とができます。

### Step 1 PCI バスアダプタを取り付ける前に

PCIバスアダプタを取り付けるパソコンのドライブ構成を、次の手順で確認してください。

1 デスクトップ画面の[マイコンピュータ]アイコンをダブルクリックします。

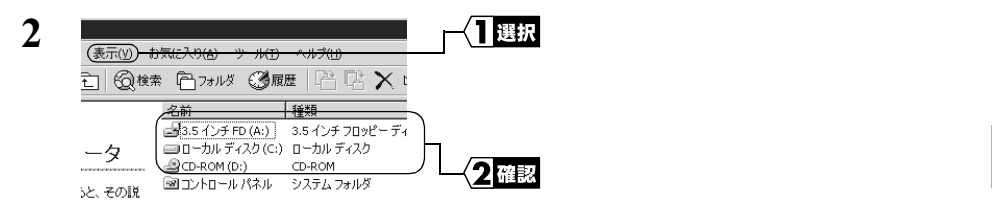

ここで表示された各ドライブ名は、以降の手順で必要になりますので、下の表にメ モしておいてください。

#### お使いのパソコンのドライブ構成は?

| ドライブの種類           | アイコン | 上記の<br>画面例 | お使いのパソコン |
|-------------------|------|------------|----------|
| 3.5 インチフロッピーディスク  |      | A:         |          |
| ハードディスク(ローカルディスク) |      | C:         |          |
| CD-ROM            |      | D:         |          |

### Step 2 PCI バスアダプタを取り付ける

 パソコンに LAN ボードが取り付けられている場合
 パソコンに PCI バスアダプタを取り付ける前に、LAN ボードを取り外してください。LAN ボードが取り付けられていると、PCI バスアダプタが正常に動作しない場合があります。
 LAN ボードを取り外すことができない場合は、LAN 機能を無効にしてください。
 LAN ボードの取り外し方や LAN 機能を無効にする方法については、LAN ボードおよびパ ソコンに付属のマニュアルを参照してください。

- ▲注意 PCIバスアダプタを取り付ける前に、パソコンや周辺機器の電源スイッチを OFF にして、 ケーブル類を取り外してください。電源が ON のままで取り付けや取り外しをおこなうと 感電する恐れがあります。
  - ・ パソコンや周辺機器のチリ、ホコリなどは取り除いてください。
  - 静電気による破損を防ぐため、PCI バスアダプタに触れる前に身近な金属(ドアノブ やアルミサッシなど)に手を触れて、身体の静電気を取り除いてください。
  - PCI バスアダプタは精密機器です。接続端子には絶対に触れないでください。故障の 原因となります。
- パソコンによってカバーの取り外し方や PCI バススロットの位置、数が異なります。 必ず、パソコンに付属のマニュアルを参照し、各メーカの定める手順に従って取り付 けをおこなってください。
  - 周辺機器の取り付け/取り外しについては、周辺機器のマニュアルを参照し、各メーカの定める手順に従ってください。

PCIバスアダプタをデスクトップパソコンに取り付ける場合は、次の方法に従ってください。

- パソコンおよび周辺機器の電源スイッチをすべて OFF にして、電源コードをコン セントから抜きます。
- 2 パソコン本体に接続してあるケーブル類をすべて外した後、パソコン本体のカバーを取り外します。

次ページへ続く

62 WLI-PCI シリーズ ユーザーズマニュアル

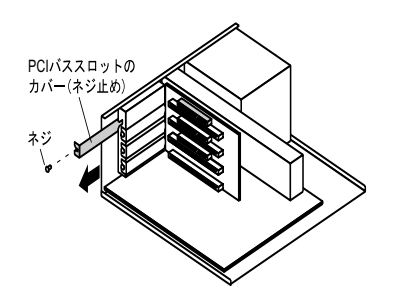

3

PCI バスアダプタを取り付ける箇所 の PCI バススロットのカバー (ネジ 止め)を取り外します。

取り外したネジは、PCIバスアダプタを固定するために使用します。紛失しないようにしてください。

取り外した PCI バススロットのカバー (ネジ止め)は、大切に保管しておいてく ださい。

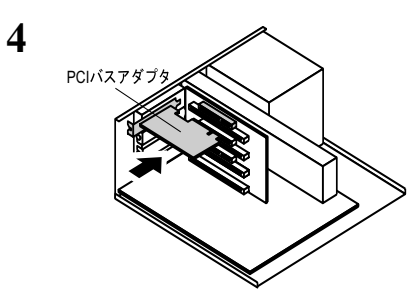

PCI バスアダプタを PCI バススロッ トに差し込みます。

奥までしっかりと差し込まれているか確認してください。

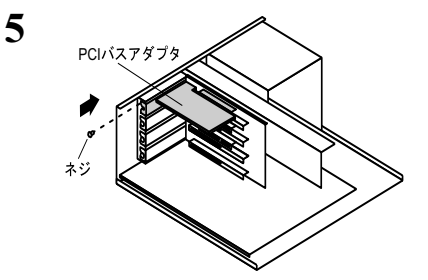

手順 3 で外したネジで、PCI バスア ダプタを固定します。

- 6 パソコン本体のカバーを元通りに取り付けた後、ケーブル類を接続し、電源プラグを元通りに差し込みます。
- ▲注意 PCI バスアダプタに無線 LAN カードを差し込むと、無線 LAN カードの一部がパソコンか ら突き出した状態になります。その部分に衝撃を与えると、PCI バスアダプタが破損する ことがありますので、取り扱いには十分ご注意ください。

3

### Step 3 PCIバスアダプタのドライバをインストールする

- ▲注意 PC-9821をお使いの場合は、インストールの手順が異なります。「PC-9821に PCI バスア ダプタのドライバをインストールする場合」(P66)を参照してください。
- 1 Windows2000 を起動して、アドミニストレータ権限を持ったログイン名 (Administrator 等)でログインします。

Windows2000 標準のドライバが自動的にインストールされますので、以下の手順で PCI バスアダプタのドライバを再インストールします。

- 2 [スタート]-[設定]-[コントロールパネル]を選択します。
- 3 [システム]アイコンをダブルクリックします。
- 4 [ハードウェア]タブをクリックして、[デバイスマネージャ]をクリックします。

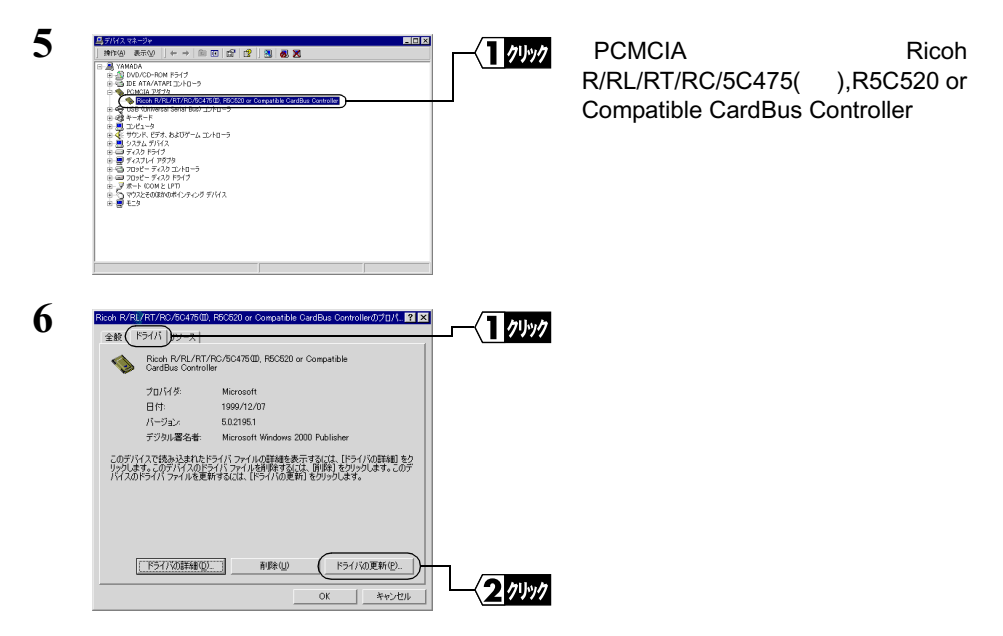

| <u>7143, 1541 (1075-700-</u> Fr                                                                                | <del>オリース</del><br>デ <mark>パイスドライバのアップリレード ウィザードの間<br/>約<br/>パートロン<br/>プジレードロストラードウェア デバイス用のデバイスドライバのアッ<br/>プジレードロスです。</mark>                                                                  | / <b>1</b> /999/2 | [次へ]をクリックします。                  |
|----------------------------------------------------------------------------------------------------|----------------------------------------------------------------------------------------------------|-------------------|--------------------------------|
| 7113. 1541 609-2016-14<br><b>7-1732</b> 7 7143, 15-7<br>751727 7143, 15-7<br>751727 713207-1<br>30071432019-10 | 田竹芋花は、LAへ E 20からにください。           (二二)(二)(二)(二)(二)(二)(二)(二)(二)(二)(二)(二)(二)                                                                                                    |                   | 「デバイスに最適なドライバを検索<br>する」を選択します。 |
|                                                                                                    | ATT/RD:254558, R0528 or Connectible Controlie<br>VV()とんてアックシードF38、207/17.08817598 EL.99, N880758<br>205<br>197/1888年75 088920<br>180151/1885年12、80182553874520<br>< 名名(1) (2018) (2018) (2018) |                   | 「次へ ] をクリックします。                |

9 「AIRCONNECT シリーズドライバ CD」を CD-ROM ドライブに挿入します。

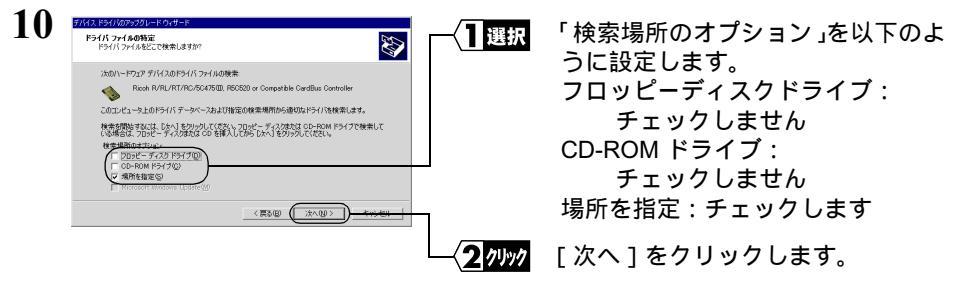

「フロッピーディスクドライブ」および「CD-ROM ドライブ」のチェックマークは 消してください。

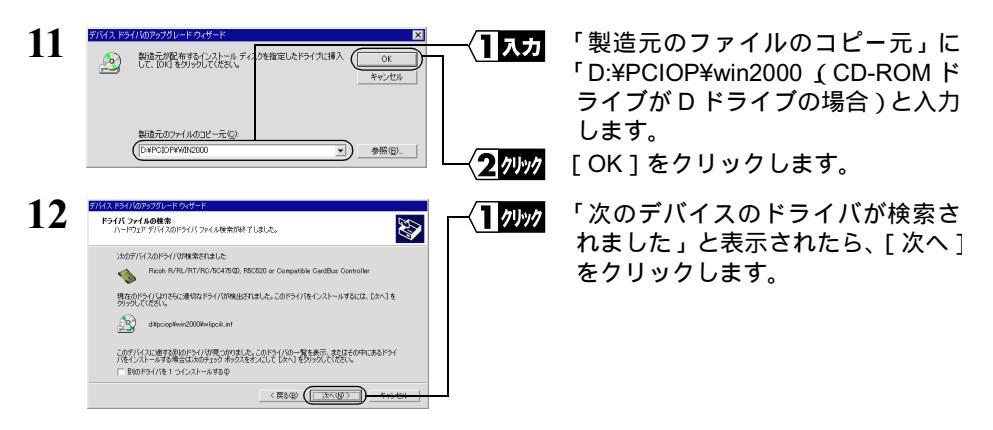

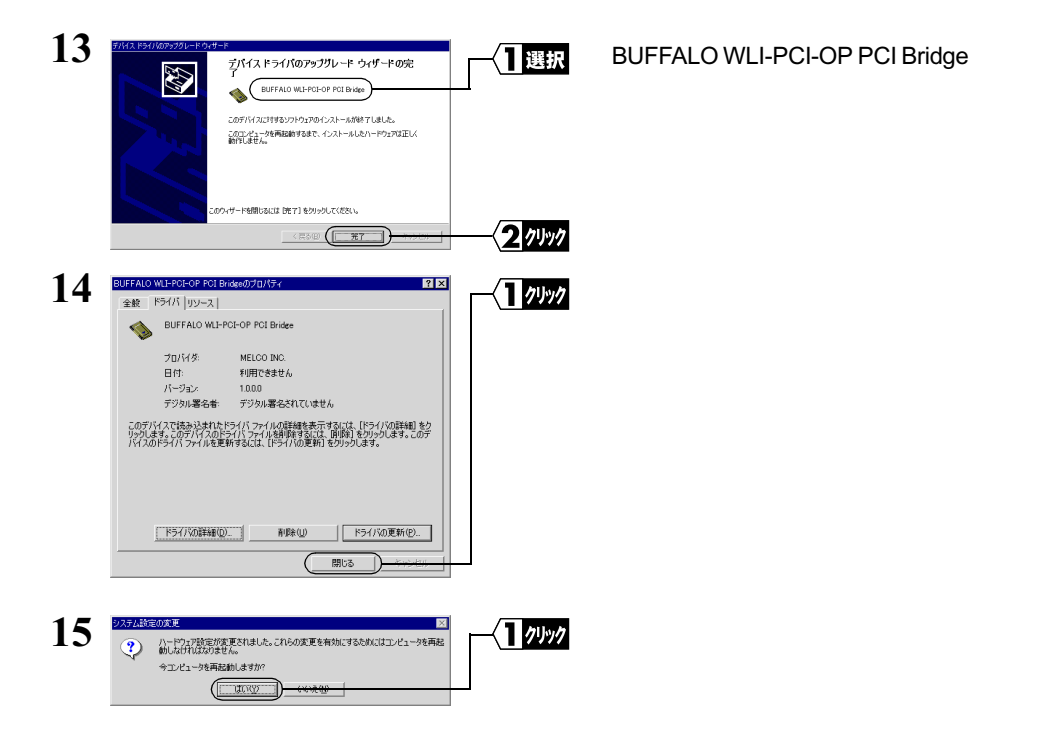

これで、PCIバスアダプタのドライバのインストールは完了です。 続いて、「Step 4 「PCIバスアダプタが正常に動作しているか確認する」(P68)へ進みます。

- PC-9821 に PCI バスアダプタのドライバをインストールする場合 PC-9821 に PCI バスアダプタを取り付けた場合は、以下の手順で PCI バスアダプタのド ライバをインストールしてください。
  - Windows2000 を起動して、アドミニストレータ権限を持ったログイン名 (Administrator 等)でログインします。
  - 2 PCIバスアダプタが自動的に認識され、以下の画面が表示されます。

| 新していードウェアの検出ウィザード | 新しいハードウェアの検索ウィザードの開始                              | 1 1/1/1 | [次へ]をクリックします。 |
|-------------------|---------------------------------------------------|---------|---------------|
|                   | このウィザードでは、ハードウェア デバイス用のデバイス ドライバのイン<br>ストールを行います。 |         |               |
|                   |                                                   |         |               |
|                   |                                                   |         |               |
|                   | 統行するには、「次へ」をクリックしてください。                           |         |               |
|                   |                                                   |         |               |

次ページへ続く

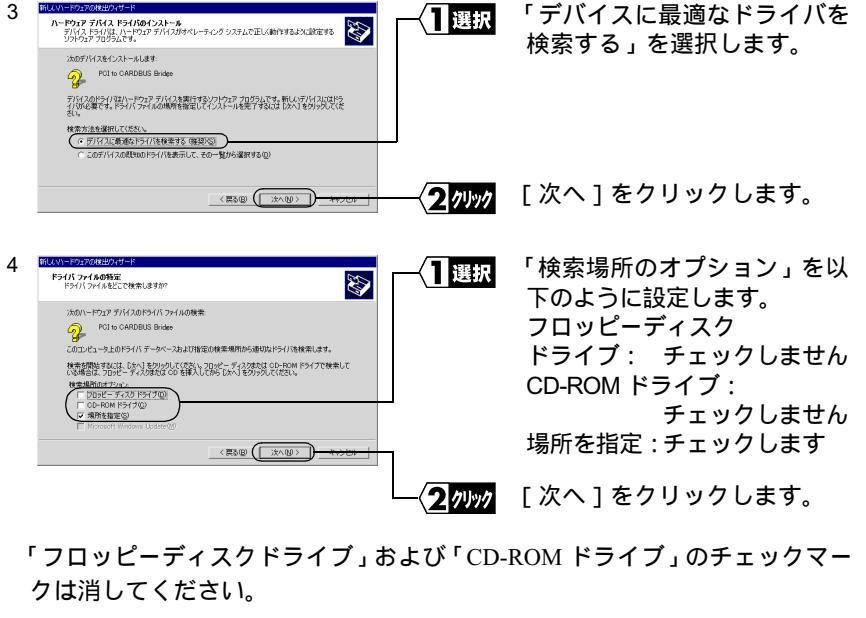

5 デバイスドライバのアップグレードウィサ 「製造元のファイルのコピー **一**入力 りを指定したドライブに挿入 🌔 製造元が配布するインストールデ して、[OK]をクリックしてください。 <u>@</u> 元」に「D:¥PCIOP¥win2000」 (CD-ROM ドライブがD ドライ ブの場合)と入力します。 製造元のファイルのコピー元( D#PCIOP#WIN200 → 参照(B)... [OK]をクリックします。 2 1191 6 「次のデバイスのドライバが検 1 71/17 ドライバ ファイルの検索 ハードウェア デバイスのドライバ ファイル検索が終了しました。 Ð 索されました」と表示された 次のデバイスのドライバが検索されました PCI to CARDBUS Bridge ら、「次へ]をクリックします。 このデバイスのドライバが見つかりました。このドライバをインストールするには、じたへ」を欠いっりしてくださ All disposioplikein20004wilpoik.inf < 258 ( TXNUT) 7 BUFFALO WLI-PCI-OP PCI 確認 新しいハードウェアの検索ウィザードの完了 Bridge」と表示されていること BUFFALO WLI-PCI-OP PCI Bridge を確認します。 このデバイスに対するソフトウェアのインストールが終了しました。 このコンピュータを両記的するまで、インストールしたハードウェアは正しく 約件しません。 このウィザードを閉じるには [死了] をりりゅりしてください。 [完了]をクリックします。 2 1191 < R500 (E. #7 8 システム設定の変更 [はい]をクリックします。 クリック 新しい設定を有効にするには、コンピュータを再起動する必要があります。 パソコンが再起動されます。 ? 今すぐ再起動しますか? ( dog ) works

## Step 4 PCI バスアダプタが正常に動作しているか確認 する

PCI バスアダプタのドライバのインストールが完了したら、以下の手順に従って、PCI バスアダプタが正常にインストールされていることを確認します。

- 1 [スタート] [設定] [コントロールパネル]を選択します。
- 2 [システム]アイコンをダブルクリックします。

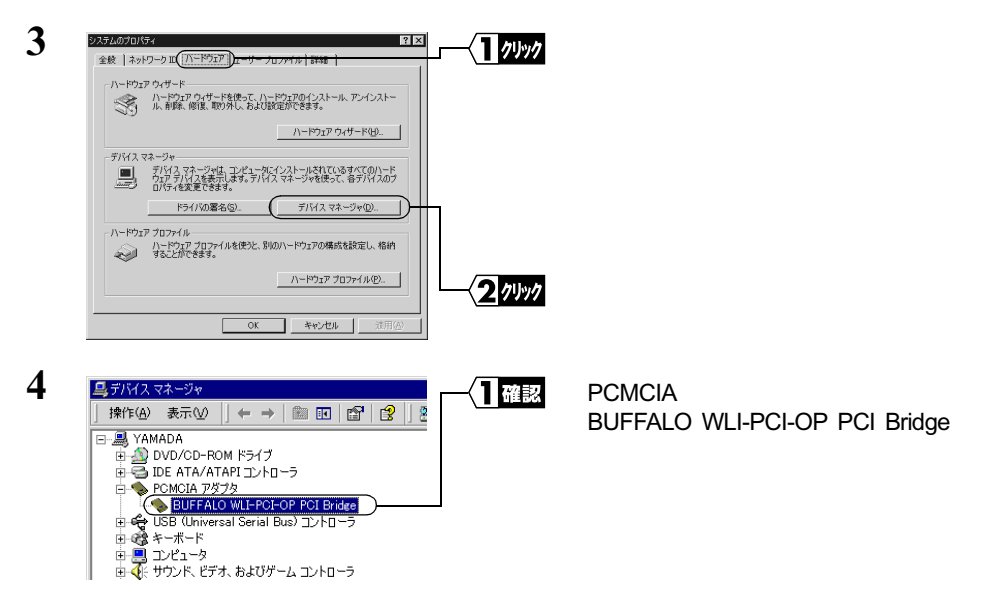

「BUFFALO WLI-PCI-OP PCI Bridge」と表示されていれば、PCI バスアダプタは正常に動作しています。

- ▲注意 以下の場合は、正常にドライバがインストールされていません。「第4章 困ったときは」 の「PCIバスアダプタのインスト - ル画面が表示されない」(P82)を参照してください。
  - ・「BUFFALO WLI-PCI-OP PCI Bridge 」に「!」マークがついている。
  - 「Ricoh R/RL/RT/RC/5C475(),R5C520 or Compatible CardBus Controller」が表示 されている。(「BUFFALO WLI-PCI-OP PCI Bridge」が表示されていない。)
  - ・「その他のデバイス」の中に「PCI to CARDBUS Bridge」が表示されている。

# 3.2 無線 LAN カードを使えるようにします

パソコンを無線LANのネットワークに接続するために、無線LANカードを取り付けます。

### Step 5 無線 LAN カードを取り付ける

▲注意 パワーマネジメント(未使用状態が一定時間続くとパソコンの電源供給を停止する)機能がついているパソコンの場合は、パワーマネジメント機能の設定を OFF にしてください。 パワーマネジメント機能が働くと、無線 LAN カードが使用できないことがあります。 パワーマネージメント機能については、パソコン本体のマニュアルを参照してください。

#### ▲注意 取り付け時の注意

- パソコンおよび周辺機器の取り扱いは、それぞれ付属のマニュアルに記載されている 方法でおこなってください。
- 各種コネクタのチリ、ホコリなどは取り除いてください。
- 無線 LAN カードのコネクタ部分には手を触れないでください。
- 無線 LAN カードをパソコンに取り付けるときコネクタの向きに注意してください。
   無理に押し込むとコネクタが破損する恐れがあります。

#### ▲注意 取り外し時の注意

無線 LAN カードは、Windows2000 の場合は、パソコンの電源を ON にした状態で抜き差しが行える「活線挿抜」に対応しています。ただし、無線 LAN カードを取り外すときは、
 Windows2000 上で取り外しができる状態にする必要があります。詳しくは、「無線 LAN カードを取り外すときは」(P70)を参照してください。

#### パソコンへの取り付け

無線 LAN カードをパソコンに取り付けるときは、PCI バスアダプタ(WLI-PCI-OP)を あらかじめパソコンに取り付けておく必要があります。

▶ PCIバスアダプタの取り付け方法は「3.1 PCIバスアダプタを使えるようにします(P61) を参照してください。

無線 LAN カードをパソコンに取り付けるときは、次の方法に従ってください。

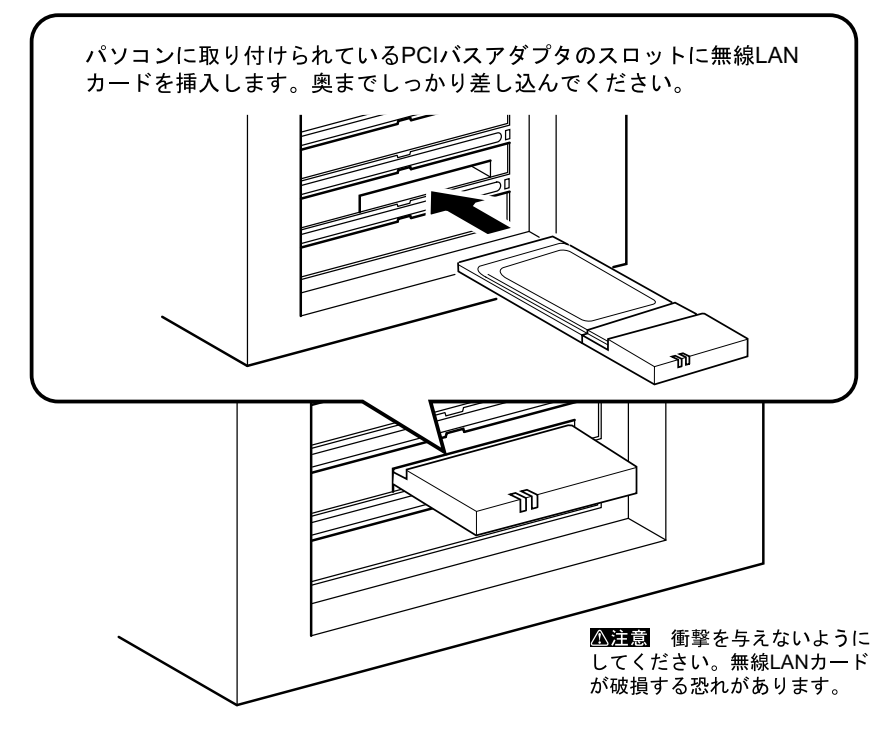

□メモ 無線 LAN カードを取り外すときは

Windows2000の動作中に無線LANカードを取り外すときは、以下の手順に従ってください。
 クライアントマネージャが起動している場合、無線LANカードの取り外しはできません。
 無線LANカードを取り外す場合は、クライアントマネージャを終了してからおこなってください。

 タスクトレイにある「ハードウェアの取り外しまたは取り出し」アイコンを、ダ ブルクリックします。

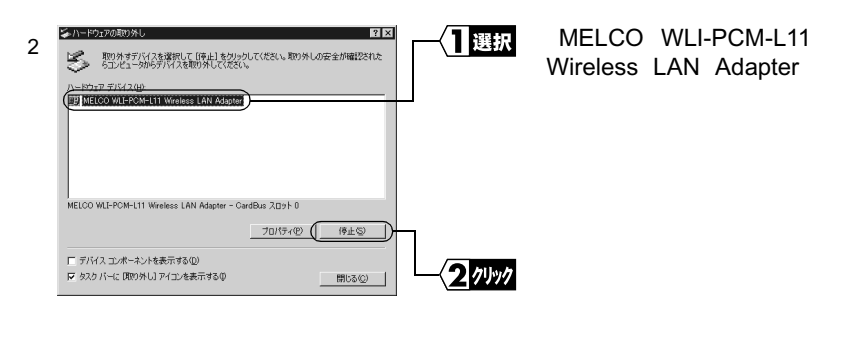

| 3 | ◆ ハーヤロア デバイスの修正<br>停止するデバイスを確認し、核行するには (0×1 をグリックしてださい。<br>次のデバイスを得座します。 停止するとデバイスを安全に削除できます。<br>電グ MELCO WLEFORMENT Writess LAN Adjuster |                     | MELCO WLI-PCM-L11<br>Wireless LAN Adapter」<br>が表示されていることを<br>確認します。 |
|---|----------------------------------------------------------------------------------------------------|---------------------|---------------------------------------------------------------------|
|   | (                                                                                                    | >=== ( <b>2</b> 7リッ | 🤊 [OK]をクリックします。                                                     |

4 「'MELCO WLI-PCM-L11 Wireless LAN Adapter' は安全に取り外すことができま す。」のメッセージが表示されます。

| ハードウェアの取り外し                                                                       | <br>[OK]をクリックします。 |
|-----------------------------------------------------------------------------------|-------------------|
| <ul> <li>MELCO WLT-PCM-L11 Wireless LAN Adapter' は安全に取り外<br/>すことができます。</li> </ul> |                   |
|                                                                                   |                   |

5 無線 LAN カードを取り外します。

## Step 6 無線LANカードのドライバをインストールする

- ▲注意 パソコンに無線 LAN カードが正しく取り付けられていることを確認してください。
- Windows2000 を起動します。 アドミニストレータ権限を持ったログイン名(Administrator 等)で、ログインし ます。

次ページへ続く

2 無線 LAN カードが認識され、「新しいハードウェアの検出ウィザード」画面が表示されます。

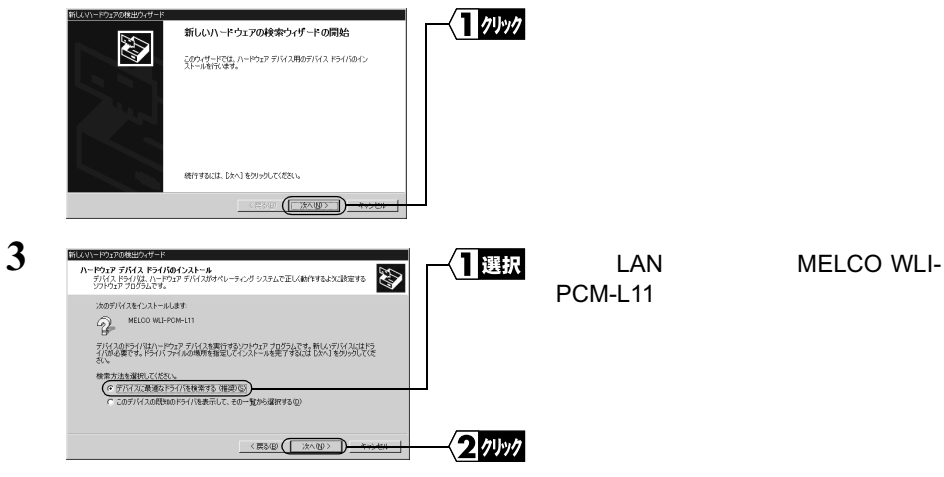

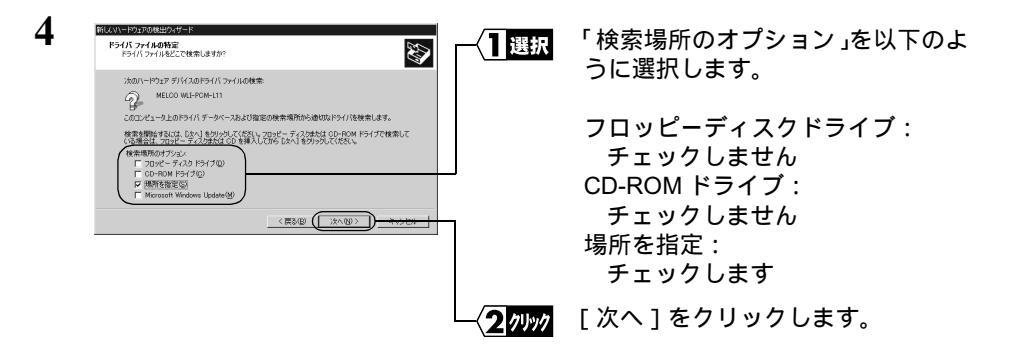

5 「AIRCONNECT シリーズドライバ CD」を CD-ROM ドライブに挿入します。

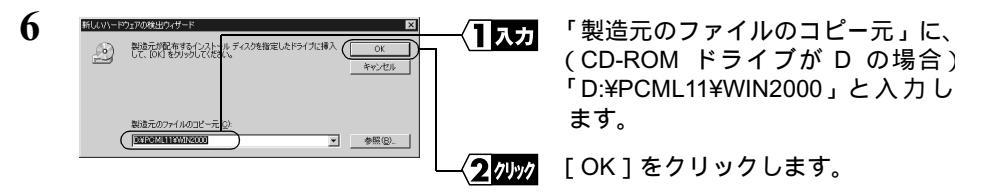

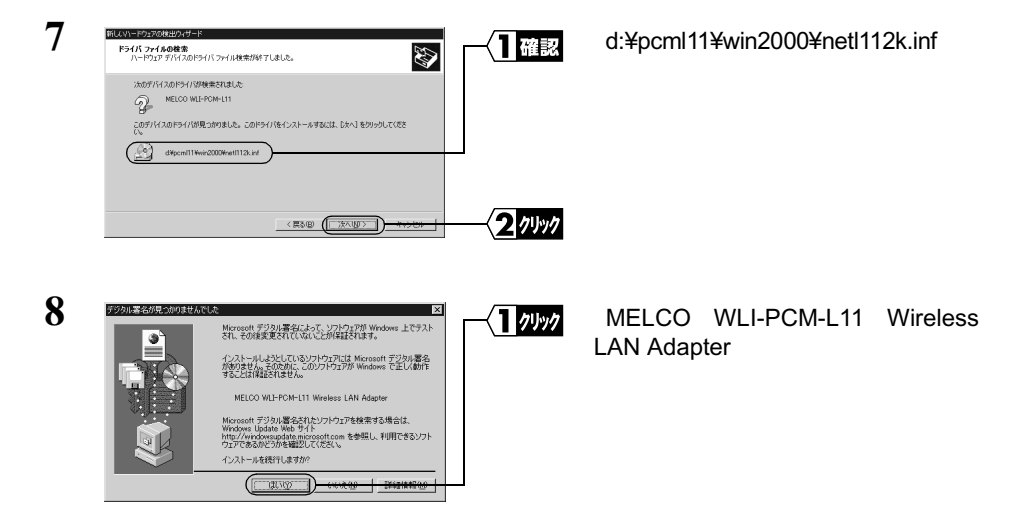

「Windows で正しく動作することは保証されません。」と表示されますが、動作確認は弊社でおこなっております。

そのまま、[はい]をクリックして、インストールを続行してください。

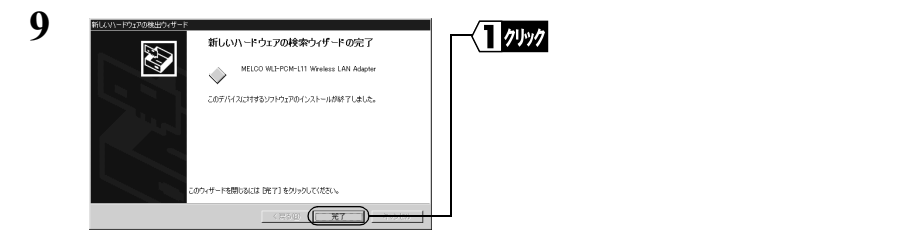

これで、無線LANカードのドライバのインストールは完了です。 続いて、次のステップへ進み、無線LANカードが正常に動作していることを確認します。

## Step 7 無線LANカードが正常に動作しているか確認する

無線 LAN カードのドライバのインストールが完了したら、以下の手順に従って、無線 LAN カードが正常にインストールされていることを確認します。

- 1 [スタート] [設定] [コントロールパネル]を選択します。
- 2 [システム]アイコンをダブルクリックします。

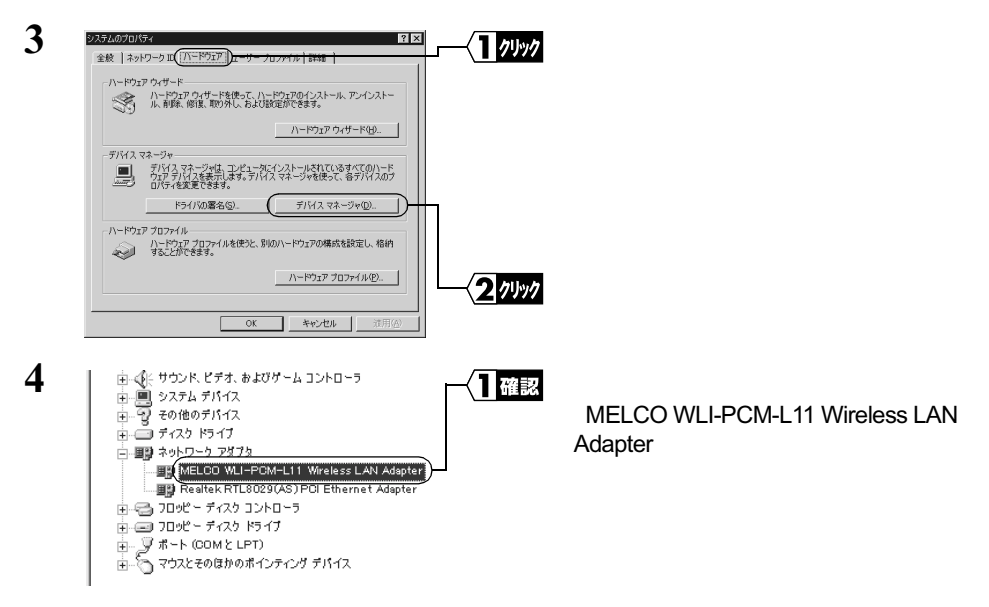

「MELCO WLI-PCM-L11 Wireless LAN Adapter」と表示されていれば、無線 LAN カード は正常に動作しています。

「XE 無線 LAN カードのドライバを削除する場合は、以下の手順に従ってください。

- 1 [スタート] [設定] [コントロールパネル]を選択します。
- 2 [システム]アイコンをダブルクリックします。
- 3 [ハードウェア]タブをクリックします。
- 4 「デバイスマネージャ1をクリックします。
- 5「ネットワークアダプタ1アイコンをダブルクリックします。
- 6 「MELCO WLI-PCM-L11 Wireless LAN Adapter」を右クリックして、「削除 ] を 選択します。
- 7 「デバイス削除の確認」が表示されたら、[OK]をクリックします。 次に、¥WINNT¥INF フォルダにコピーされた INF ファイルと PNF ファイルを削 除します。
- 8「スタート]-[プログラム]-[アクセサリ]-[エクスプローラ]を選択し て、エクスプローラを起動します。
- 9 [ツール] [フォルダオプション]を選択します。
- 10[表示]タブをクリックします。
- 11 [ すべてのファイルとフォルダを表示する ]を選択して、[ OK ]をクリックします。
- 12 Windows2000 がインストールされたドライブの中の、WINNT¥INF フォルダの 中にある OEM?.INF ファイル (OEM0.INF、OEM1.INF など「?」には数字が入 ります)をダブルクリックして開き、「WLI-PCM-L11」という文字が入っている ファイルを探します。
- 13「WLI-PCM-L11」という文字が OEM?.INF ファイルに入っていたら、このファ イルと OEM?.PNF (「?」は同じ数字) が無線 LAN カードのドライバです。 OEM?.INF ファイルと OEM?.PNF ファイルを削除してください。

74 WLI-PCI シリーズ ユーザーズマニュアル

# 3.3 ネットワークに接続するための準備をします

### Step 8 ネットワークの設定をする

無線 LAN カードが正常に動作していることを確認したら、ネットワークに接続するた めの設定をおこないます。設定方法は、Windows2000 に添付されているマニュアルまた はヘルプを参照してください。

## Step 9 クライアントマネージャをインストールする

「クライアントマネージャ」は、無線 LAN パソコン同士で通信したり、AirStation を使用して有線 LAN 上のパソコンと通信するためのツールです。すべての無線 LAN パソコンに、クライアントマネージャをインストールする必要があります。 以下の手順で、クライアントマネージャをインストールしてください。

1 「AIRCONNECT シリーズドライバ CD」を CD-ROM ドライブに挿入します。

2 [スタート] - [ファイル名を指定して実行]を選択します。

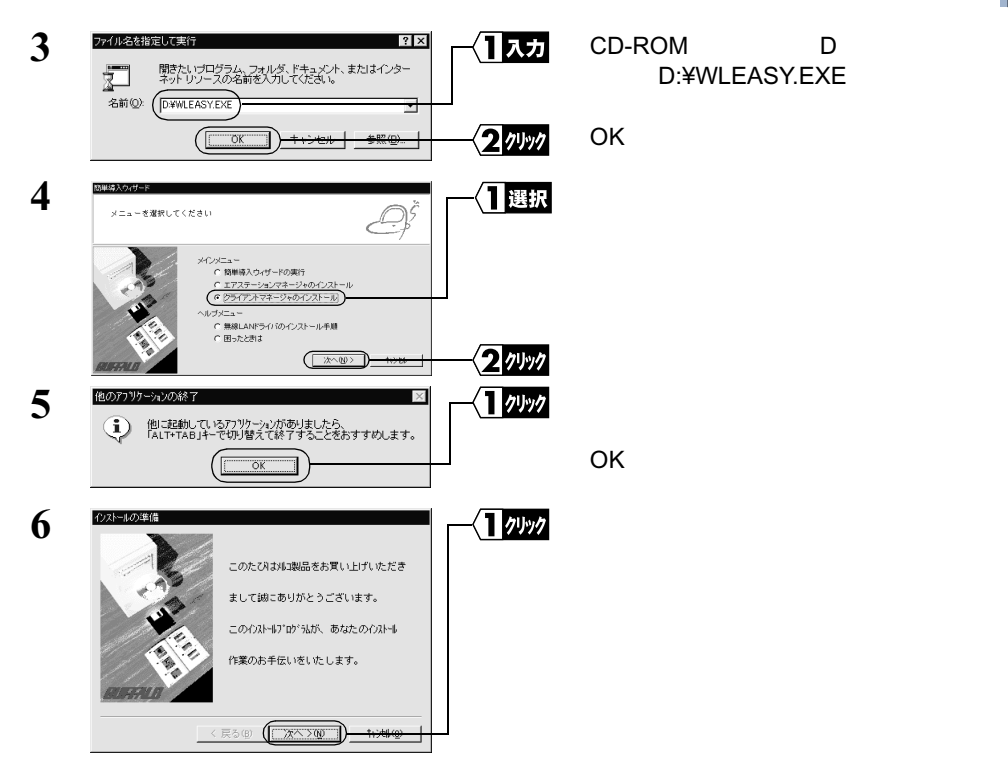

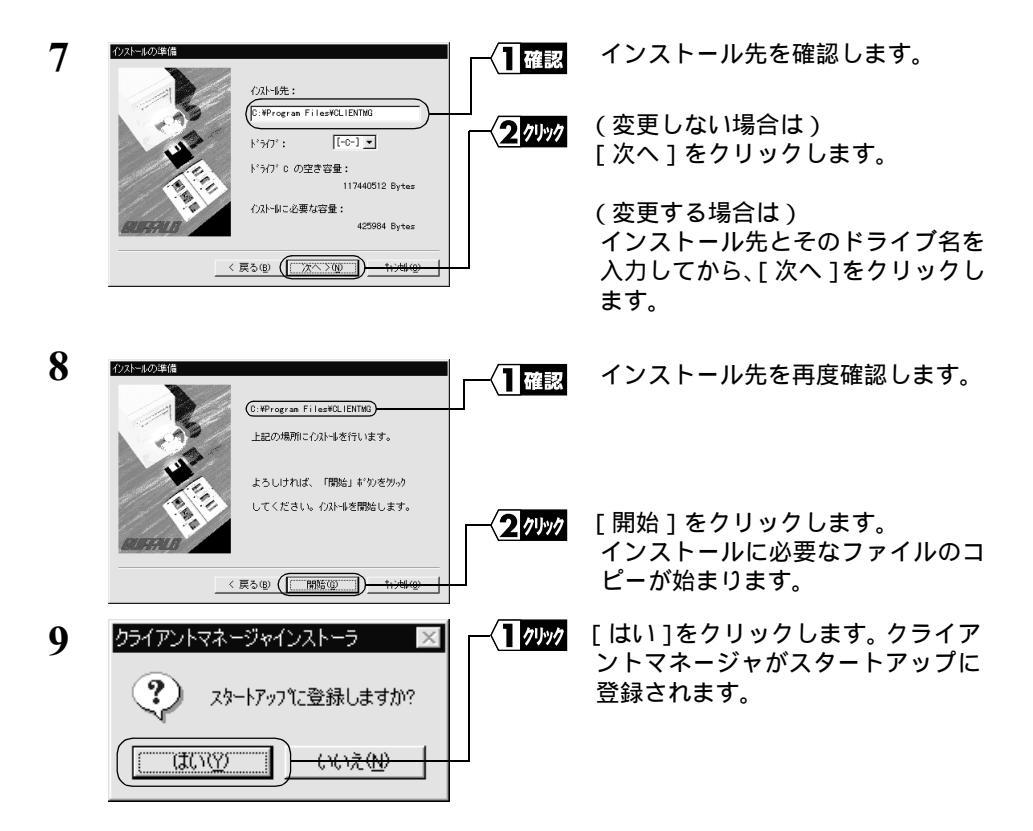

スタートアップにクライアントマネージャを登録しない場合は、[ いいえ ]をクリッ クしてください。

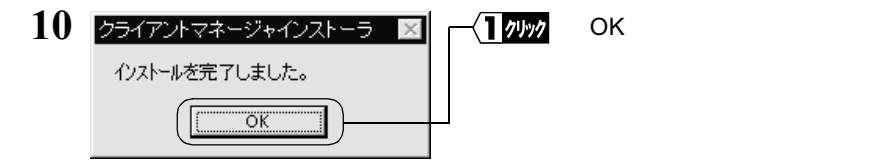

- これで、クライアントマネージャのインストールは完了です。
- ○文モ クライアントマネージャをアンインストールするときは、[スタート]-[プログラム]-[MELCO AIRCONNECT]-[クライアントマネージャアンインストール]を選択しま す。以降は画面の指示に従ってください。

# 3.4 ネットワークへ接続します

パソコンの設定が完了したら、ネットワークへの接続をおこないます。 ネットワークへの接続方法は、以下の3通りがあります。

- AirStation を使用して通信する (AirStation に添付のマニュアルを参照してください)
- ・無線 LAN パソコン同士で通信する(下記)
- Wi-Fi 対応の他社製無線 LAN 製品と通信する (P78)

### Step 10 - a 無線 LAN パソコン同士で通信する

無線 LAN パソコン同士で通信する場合は、 無線 LAN チャンネルをクライアントマネー ジャで設定します。

1 [スタート] - [プログラム] - [MELCO AIRCONNECT] - [クライアントマネージャ]を選択します。

画面右下のタスクトレイに下記のアイコン表示されているときは、いずれかのアイ コンをダブルクリックします。

🖷 または 🕱

| 2 |                                                                                                    |         | [ ファイル ] - [ 手動設定 ]を選択し<br>ます。                |
|---|----------------------------------------------------------------------------------------------------|---------|-----------------------------------------------|
| 3 | 手動設定         ×           ESS ID:            無線チャンネル(D):         (14チャンネル)           通信モード(M):         (用線LAN) ション(問題)(注) | (]選択    | 「通信モード」欄は、「無線 LAN パソ<br>コン間通信」に設定します。         |
|   |                                                                                                    |         | 「無線チャンネル」欄は、通信をおこ<br>ないたい他のパソコンと同じに設定<br>します。 |
|   |                                                                                                    | 3 71997 | [ OK ] をクリックします。                              |

これで、無線 LAN チャンネルの設定は完了です。

### Step 10-b Wi-Fi対応の他社製無線LAN製品と通信する

Wi-Fi 対応の他社製アクセスポイントと通信する場合(インフラストラクチャモード) は、クライアントマネージャから ESS-ID の設定をおこないます。

**『文モ** アドミニストレータ権限を持ったログイン名(administrator 等)でログインしてください。

1 [スタート] - [プログラム] - [MELCO AIRCONNECT] - [クライアントマネー ジャ]を選択します。

画面右下のタスクトレイに下記のアイコン表示されているときは、いずれかのアイ <u>コン</u>をダブルクリックします。

🖫 または 🕱

| 2 |                                                                                       | [ファイル] - [手動設定]を選択し<br>ます。                    |
|---|---------------------------------------------------------------------------------------|-----------------------------------------------|
| 3 | <u>手動設定<br/>ESS ID: (400059GROUP)<br/>無線チャンネル ②: 14チャンネル </u>                         | 「通信モード」欄は、「エアステーショ<br>ン経由通信( 11Mbps )」に設定します。 |
|   | 通信モード(W):<br>(エアステーション経由通信(11 Mape))<br>よく使うESS ID(W):<br>ESS ID 無線チャ_ 接続先<br>(3)時(D) | 他社製アクセスポイントの ESS-ID<br>を入力します。                |
|   | <u>ок</u> <u>ток</u> <u>3</u> 7Луу                                                    | [OK]をクリックします。                                 |

ESS-ID の確認方法については、他社製アクセスポイントに添付のマニュアルを参照してください。

| 4 | 接続の確認                          | - 1 21/2 | [OK]をクリックします。 |
|---|--------------------------------|----------|---------------|
|   | ESS IDを'4D0059GROUP'に変更します。    |          |               |
|   | ※)暗号化送信を設定している場合は、ここで指定してください。 |          |               |
|   | □ 暗号化のキー (W)<br>○ 文字(S):<br>   |          |               |
|   | で 16)進数(WFD 例):                |          |               |

# ▲注意 WEP による暗号化の設定をおこなっている場合は、「16 進数(Wi-Fi)」を選択して、「暗号化のキー」にパスワードを入力してください。

78 WLI-PCI シリーズ ユーザーズマニュアル

これで、他社製アクセスポイントと接続するための設定は完了です。他社製アクセスポ イントと通信するためのパソコンの設定等については、そのアクセスポイントに添付の マニュアルを参照してください。

### Step 11 通信をおこなう

無線チャンネルの設定ができたら、ネットワーク上のパソコンにアクセスすることがで きます。

ネットワークの設定方法や通信方法については、Windows2000に添付されているマニュ アルやヘルプを参照してください。

### MEMO